# **Reporting Portal – Theatre Lists**

### Scenario

Finding theatre lists using Reporting Portal

## Instruction

1. Open Reporting Portal

| 1    | C |   |                |  |
|------|---|---|----------------|--|
| - (( |   | 2 | h.             |  |
| 1    |   | - | 2              |  |
|      |   |   | and the second |  |

| Reporting Portal                                                                                                    |                                       |                                  |                                      |
|----------------------------------------------------------------------------------------------------|---------------------------------------|----------------------------------|--------------------------------------|
| Reporting Portal                                                                                                    |                                       |                                  |                                      |
| 😂 Cerner                                                                                                    |                                       | Applications 👻 Welcome: Thomas-N | ash, Rhian   Settings   Help   About |
| <b>Reporting Portal</b>                                                                                                    |                                       | Q Search                         |                                      |
|                                                                                                    |                                       |                                  |                                      |
| ≡                                                                                                    | All Reports (610) My Favourites (0)   |                                  | C                                    |
| Filters                                                                                                    | Report Name 🔺                         | Categories                       | Favourite                            |
|                                                                                                    | 1-5465627263 - cerndq_hyphenated_nhs  | Explorer Menu (Main Menu)        | ☆ ^                                  |
| Categories     ZAII                                                                                                    | 1-6055588792 - ukswx_disch_future_all | Explorer Menu (Main Menu)        | \$                                   |
| A&E Reports (16/16)<br>Additional Main Menu Items (<br>Audits (54/54)                                                                                                    | 1-6368473463 - jc_por_gp_fix          | Explorer Menu (Main Menu)        | \$                                   |
| Care of the Dying Patient Audi<br>CDS Utilities (9/9)                                                                                                    | 111 called?                           | Explorer Menu (Main Menu)        | \$                                   |
| Choose & Book (2/2) Clinical Event Report Menu (3/ Correspondence (1/1)                                                                                                    | 18WW Episode Pause-days Recalculation | Explorer Menu (Main Menu)        | \$                                   |
| Data Migration (3/17)     Data Quality Reports (19/19)     DBt Utilites (2/2)     Dietary (1/1)     Discern Explorer Data Dictione     Downtime Reports (13/13)     Dynamic Lists (1/1)     EEM (2/2)     EMM Reports (3/3)     elecord Analysts (12/1/21) | 400679586 - jc_por_clean_dupes        | Explorer Menu (Main Menu)        | \$                                   |
|                                                                                                    | 401177925 - jc_ppr_gp_fix             | Explorer Menu (Main Menu)        | \$                                   |
|                                                                                                    | 401356810 - Deceased vs Episode       | Explorer Menu (Main Menu)        | \$                                   |
|                                                                                                    | 403177467 Checkout                    | Explorer Menu (Main Menu)        | \$                                   |
| Expert Audits (1/1)                                                                                                    | A&E - Breach Validation               | Explorer Menu (Main Menu)        | \$                                   |
| Recent Reports<br>Theatres List                                                                                                    | A&E - Paeds Major Trauma              | Explorer Menu (Main Menu)        | \$                                   |
|                                                                                                    |                                       |                                  |                                      |

2. Select Theatre Reports in the Filters. You could also use the Search bar

| 😌 Cerner                                                                                                    |                                                                                                    | Applications 🔻            | Welcome: Thomas-Nash, Rhian   Settings   Help                                                                               |
|----------------------------------------------------------------------------------------------------|----------------------------------------------------------------------------------------------------|---------------------------|----------------------------------------------------------------------------------------------------|
| Reporting Portal                                                                                                    |                                                                                                    | Q Search                  |                                                                                                    |
| =                                                                                                    | All Reports (6) My Favourites (0) \Xi                                                                                                    |                           |                                                                                                    |
| Filters                                                                                                    | Report Name 🔺                                                                                                    | Categories                | Favourite                                                                                                    |
| Helix (0/29)                                                                                                    | Endo Theatre List                                                                                                    | Explorer Menu (Main Menu) |                                                                                                    |
| Imaging - Document (0/14)                                                                                                    | Non Theatres Procedure List                                                                                                    | Explorer Menu (Main Menu) | \$                                                                                                    |
| Interface Reports (0/1) IPC Reports (0/10) MPages Build Tools (0/2)                                                                                                    | Procedure List Revision                                                                                                    | Explorer Menu (Main Menu) | Å                                                                                                    |
| Neurophysiology Reports (0/4)     Open Smart Template System                                                                                                    | Slot Type List                                                                                                    | Explorer Menu (Main Menu) |                                                                                                    |
| PAS Reports (0/19) Person Management Reports (                                                                                                    | Image: Contrain     Image: Contrain     Welcome: ThomacNasht, Rhain         Image: Contrain     Image: Contrain     Image: Contrain       Image: Contrain     Image: Contrain     Image: Contrain <td>*</td> | *                         |                                                                                                    |
| Pharmacy Reports (0/10) Powerform Queries (0/4)                                                                                                    |                                                                                                    | Explorer meno (main meno) | rs ♥ Welcome: Thomas Nash, Rhian   Settings   He<br>Favour<br>☆<br>☆<br>☆<br>☆<br>☆<br>☆<br>☆<br>☆<br>☆<br>☆<br>☆<br>☆<br>☆ |
| Private Pay Reports (0/2)                                                                                                    | V14)     All Reports (6)     My Favourites (0)           Report Name ▲             Endo Theatre List             V2)               V2)               V2)               V2)               Soft Type List             Soft Type List             Template Audit:             V2)               V11)               V2)               V1)               V2)               V1)               V2)               V1)               V2)               V2)         <                                                                                                    | Explorer Menu (Main Menu) | ☆                                                                                                    |
| Adology (0/1) Besuits (0/1) Results to Endorse (0/1) Results to Endorse (0/1) Results to Endorse (0/2) Results to Endorse (0/2) Statutory Reports (0/2) Theatre Reports (6/6) Recent Reports |                                                                                                    |                           |                                                                                                    |

1

#### 3. Select Theatres List

#### 4. Click Run

| Reporting Portal                                                                    |                                                                   |                                      | - 8 ×                                    |
|-------------------------------------------------------------------------------------|-------------------------------------------------------------------|--------------------------------------|------------------------------------------|
| Reporting Portal                                                                    |                                                                   |                                      |                                          |
| 😂 Cerner                                                                            |                                                                   | Applications 👻 Welcome: Thom         | as-Nash, Rhian   Settings   Help   About |
| Poperting Dertal                                                                    |                                                                   |                                      |                                          |
| Reporting Portai                                                                    |                                                                   | Q Search                             |                                          |
| _                                                                                   |                                                                   |                                      |                                          |
| =                                                                                   | All Reports (6) My Favourites (0)                                 |                                      | G                                        |
| Filters                                                                             | Report Name 🔺                                                     | Categories                           | Favourite                                |
| Handover (0/10)                                                                     | Endo Theatre List                                                 | Explorer Menu (Main Menu)            | * ^                                      |
| Imaging - Document (0/14)                                                           | Non Theatres Procedure List                                       | Explorer Menu (Main Menu)            | ☆                                        |
| IPC Reports (0/10) MPages Build Tools (0/2)                                         | Procedure List Revision                                           | Explorer Menu (Main Menu)            | \$                                       |
| Neurophysiology Reports (0/4)     Open Smart Template System     PAS Reports (0/19) | Slot Type Lis                                                     | Explorer Menu (Main Menu)            | \$                                       |
| Person Management Reports ( Pharmacy Reports (0/10)                                 | Template Audit                                                    | Explorer Menu (Main Menu)            | \$                                       |
| Powerform Queries (0/4) Private Pay Reports (0/2) ProFit Reports (0/100)            | Theatres List                                                     | Explorer Menu (Main Menu)            | ☆                                        |
| Radiology (0/1)                                                                     | Description:                                                      | Suggested Report User: Reporting A 4 | Run                                      |
| Results to Endorse (0/1)                                                            | (                                                                 | Suggested Report Alternate name:     | Due in Reckneyed                         |
| RPAS Data Quality (0/10)                                                            |                                                                   | Frequency: RTD_AG_OP_TH_LIST_EX:DB   | Kun in Background                        |
| Sitrep Report (0/1)                                                                 |                                                                   | Support Reference                    | View Documents                           |
| Surginet Scripts (0/2)                                                              |                                                                   | Number:                              |                                          |
| Theatre Reports (6/6)                                                               |                                                                   | 677860.0                             |                                          |
| < >>                                                                                | Path: Explorer Menu / Explorer Menu (Main Menu) / Theatre Reports |                                      |                                          |
| Posont Ponorts                                                                      |                                                                   |                                      |                                          |
| Theatres List                                                                       |                                                                   |                                      | ~                                        |
|                                                                                     |                                                                   |                                      |                                          |
|                                                                                     |                                                                   |                                      |                                          |

- 5. In the **Output to File/Printer/MINE** option, you can choose to view the list (MINE)
- 6. You can also select your printer

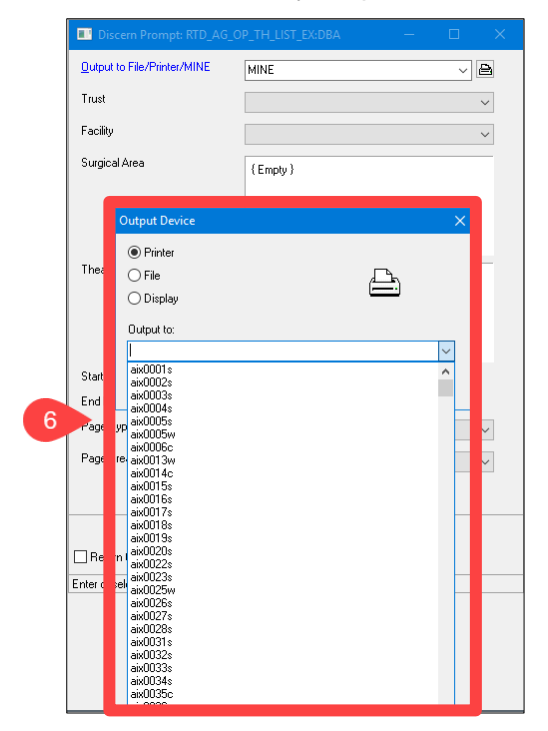

| Output to File/Printer/MINE | MINE                   |        |
|-----------------------------|------------------------|--------|
|                             |                        |        |
| Trust                       |                        | ~      |
| Facility                    |                        | $\sim$ |
| Surgical Area               | {Empty}                |        |
|                             |                        |        |
| Theatre Room                | {Emply}                |        |
| Start Date                  | 18/12/2023 🖨 🗸 00:00 🖨 |        |
| End Date                    | 18/12/2023 ≑ 🗸 23:59 🚖 |        |
| Page Type                   | Landscape              | $\sim$ |
| Page Break by Theatre/Date? | Yes                    | ~      |
|                             |                        |        |
|                             | Execute Cancel         |        |

2

- 7. Set the **Trust** option to *The Newcastle Upon Tyne Hospitals NHS*
- 8. You can then select your **Facility** from the drop-down list

- 9. You can choose to generate a report for an entire **Surgical Area**
- 10. You can also generate reports for specific **Theatre Rooms**
- 11. Ensure you have selected the correct **Start Date** and **End Date** for your report. The system will default to today's date.
- 12. Click **Execute**. Your report may take a few moments to generate.
- 13. You can then choose to save or print the final report

| Taut                                                                                                    |                                                                                                    |
|----------------------------------------------------------------------------------------------------|----------------------------------------------------------------------------------------------------|
| Trust                                                                                                    | THE NEWCASTLE UPON TYNE HOSPITALS                                                                                                    |
| Facility                                                                                                    |                                                                                                    |
| Surgical Area<br>Theatre Room                                                                                                    | Batteriul Health Lr<br>Berwick Inimary<br>Briddestone Health Centre<br>Cobalt NHS Treatment Centre<br>Cumberland Infimary<br>Dental Hospital<br>Freeman Hospital<br>Great North Children's Hospital<br>Hexham<br>Newcastle General Hospital<br>Netwiceath Batteria                                                                                                    |
| Start Date                                                                                                    | North Tyrneside General Hospital<br>Northern Centre for Cancer Care<br>Nufried Hospital Newcastle Upon Tyne<br>Ponteland Health Centre<br>Royal Viccian Infirmary<br>Spires Washington<br>THE NEWCASTLE UPON TYNE HOSPITALS I                                                                                                    |
| End Date                                                                                                    | The Queen Elizabeth Hospital<br>Walkergate Hospital                                                                                                    |
| Page Type                                                                                                    | Wansbeck General Hospital<br>West Cumberland Infirmary                                                                                                    |
| Page Break by Theatre/Date?                                                                                                    | Yes                                                                                                    |
| Return to prompts on close of                                                                                                    | Execute Cancel output                                                                                                    |
| Return to prompts on close of Ready                                                                                                    | Execute Concel output OP_TH_LIST_EX-DBA -                                                                                                    |
| Peturn to prompts on close of<br>leady Discern Prompt: RTD_AG_<br>Qutput to File/Printer/MINE                                                                                                    | Execute Cancel output OP_TH_LIST_EX:DBA -  MINE                                                                                                    |
| Return to prompts on close of leady  Discern Prompt: RTD_AG_ Qutput to File/Printer/MINE Trust                                                                                                    | Execute Cancel i output OP_TH_UST_EX:DBA -  MINE   MINE   IHE NEWCASTLE UPON TYNE HOSPITALS I                                                                                                    |
| Return to prompts on close of<br>Ready  Discern Prompt: RTD_AG_<br>Qutput to File/Printer/MINE<br>Trust Facility                                                                                                    | Execute Cancel couput                                                                                                    |
| Return to prompts on close of<br>Ready  Discern Prompt: RTD_AG_<br>Quiput to Fle/Printer/MINE Trust Facility Surgical Area                                                                                                    | Execute Cancel cutput COP_TH_LIST_EX.DBA — Image: Concentration of the second second s |
| Petum to prompts on close of<br>Ready  Discern Prompt: RTD_AG Qutput to File/Printer/MINE Trust Facility Surgical Area  Theatre Room                                                                                                    | Execute Cancel  output  OP_TH_LIST_EXIDBA -  IMINE  THE NEWCASTLE UPON TYNE HOSPITALS I  Royal Victoria Infirmary  Royal Victoria Infirmary  RV Dematology  VV Endoscopy RV Destricts Theatres RV Sedation Rooms RV Sedation Rooms RV Sedation Rooms RV Theatre 34 RV Theatre 34 RV Theatr |
| Peturn to prompts on close of<br>Ready Discern Prompt: RTD_AG_<br>Quiput to Fle/Printer/MINE Trust Facility Surgical Area Theatre Room                                                                                                    | Execute Cancel  coutput  OP_TH_LIST_EX.DBA —  IMINE  V  THE NEWCASTLE UPON TYNE HOSPITALS I  Royal Victoria Infirmary  RV Dematology  RV Theatre Suites RV Endocopy RV Obstetrics Theatres RV Endocopy RV Seddion Rooms RV Theatre 34 RV The RV LW Plastics Standby RV The RV LW Plastics Standby RV The RV LW Pla |
| Petum to prompts on close of<br>leady Discern Prompt: RTD_AG_<br>Qutput to Fle/Printer/MINE Trust Facility Surgical Area Theatre Room Start Date                                                                                                    | Execute Cancel  coutput  OP_TH_LIST_EX.DBA -  IMINE  THE NEWCASTLE UPON TYNE HOSPITALS I  Royal Victoria Infirmary  RV Theatre Suites RV Endorcopy RV Obstetrics Theatres RV Endorcopy RV Sedation Rooms RV Theatre 34 RV Tho RV LW Flastics Standby RV The RV LW Flastics Standby RV The RV LW Flastics Standby RV The RV LW Plastics Standby RV The RV LW Plastics Standby RV The RV LW Flastics Standby RV The RV LW Flastics RV The RV LW Flastics RV The RV LW Flastics RV The RV LW Flastics RV The RV LW Flastics RV The RV LW Flastics RV The RV LW Flastics RV The RV LW Flastics RV The RV LW Flastics RV The RV LW Flastics RV The RV LW FlasticS RV The RV LW FlasticS RV The  |
| Cheady Cheady Cheady Cheady Cheady Cheady Cheads Cheads C | Execute Cancel  cutput  COP_TH_LIST_EX.DBA —   MINE   THE NEWCASTLE UPON TYNE HOSPITALS I  Royal Victoria Infirmary  RV Dematology  RV Theatre Sultes RV Endoscopy RV Sedation Rooms RV Sedation Rooms RV Sedation Rooms RV VM Reatre 34 RV Th RV LW Plastics Standby RV Th RV LW Th08 RV TM RV LW Th08 RV TM RV LW TAB RV TM RV LW TAB RV TM RV TM RV LW TAB RV TM RV TM RV LW TAB RV TM RV TM RV LW TAB RV TM RV TM RV LW TAB RV TM RV TM RV TM RV LW TAB RV TM RV TM RV LW TAB RV TM RV TM RV TM RV LW TAB RV TM RV TM RV T |
| Return to prompts on close of<br>leady  Discern Prompt: RTD_AG_<br>Qutput to Fle/Printer/MINE  Trust Facility Surgical Area  Theatre Room  Start Date End Date Page Type                                                                                                    | Execute Cancel  cutput  COP_TH_LIST_EX.DBA —   MINE   THE NEWCASTLE UPON TYNE HOSPITALS I  Royal Victoria Infirmary  RV Dematology  RV Theatre Sultes RV Sedation Rooms RV Sedation Rooms RV Sedation Rooms RV VM Bastics Standby RV Th RV LW Plastics Standby RV Th RV LW Plastics Standby RV Th RV LW Th08 RV Th RV LW Th08 RV Th RV LW Th08 RV Th RV LW Th08 RV Th RV LW To88 RV Th RV LW Concept Standby RV Th RV LW Concept Standby RV Th RV LW Plastics Standby RV Th RV LW Plastics Standby RV Th RV LW Plastics Standby RV Th RV LW Plastics Standby RV Th RV LW Plastics Standby RV Th RV LW Plastics Standby RV Th RV LW Concept Standby RV Th RV LW Plastics Standby RV Th RV LW Plastics Standby RV Th RV RV Plastics Standby RV Th RV RV Plastics Standby RV Th RV RV Plastics Standby RV Th RV RV RV Plastics RV Th RV RV RV RV RV RV RV RV RV RV RV RV RV R                                             |
| Return to prompts on close of<br>Peady  Discern Prompt: RTD_AG Qutput to File/Printer/MINE Trust Facility Surgical Area Surgical Area Theatre Room Start Date End Date Page Type Page Break by Theatre/Date?                                                                                                    | Execute Cancel cutput COP_TH_LIST_EX.DBA —   MINE   THE NEWCASTLE UPON TYNE HOSPITALS I Royal Victoria Infirmary  RV Dematology ØRV Theatre Sultes RV Sedation Rooms RV Sedation Rooms RV Sedation Rooms RV Verbastics Standby RV Th RV LW Plastics Standby RV Th RV LW Th08 RV Th RV LW Th08 RV Th RV Th08 RV Th RV Th08 RV Th RV Th RV Th08 RV Th RV Th RV Th08 RV Th RV Th RV Th08 RV Th RV Th RV Th RV Th08 RV Th RV Th RV T RV Th RV T RV Th RV T RV T RV T RV T RV T RV T RV T RV T                                                                                                    |

| The Newcastle Upon Tyne Hospitals NHS Foundation Trust         Royal Victoria Infirmary         RV Theatre Suites         Operating List         Day and Date:       Monday 18-DEC-2023         The for Seven on the first patient into anaesthetic room:       13:00         Image: Seven on the first patient into anaesthetic room:       13:00         Image: Seven on the first patient into anaesthetic room:       13:00         Image: Seven on the first patient into anaesthetic room:       13:00         Image: Seven on the first patient into anaesthetic room:       13:00         Image: Seven on the first patient into anaesthetic room:       13:00         Image: Seven on the first patient into anaesthetic room:       13:00         Image: Seven on the first patient into anaesthetic room:       13:00         Image: Seven on the first patient into anaesthetic room:       10:00         Image: Seven on the first patient into anaesthetic room:       10:00         Image: Seven on the first patient into anaesthetic room:       10:00         Image: Seven on the first patient into anaesthetic room:       10:00         Image: Seven on the first patient into anaesthetic room:       10:00         Image: Seven on the first patient into anaesthetic room:       10:00         Image: Seven on the first patient into anaesthetic room:       10:00         Ima                                                                                                    | a Portel        |                       |              |             |             | •                        |                     |              |                 |             |           |
|----------------------------------------------------------------------------------------------------|-----------------|-----------------------|--------------|-------------|-------------|--------------------------|---------------------|--------------|-----------------|-------------|-----------|
| The Newcastle Upon Tyne Hospitals NHS Foundation Trust  Angel Victoria Infirmary  By Theatre Suites  Degrating List  Day and Date: Monday 18-DEC-2023 Theatre Suites  Day and Date: Monday 18-DEC-2023 Theatre Monday 18-DEC-2023 Theatre Suites  Day and Date: Monday 18-DEC-2023 Theatre Monday 18-DEC-2023 Theatre Suites  Day and Date: Monday 18-DEC-2023 Theatre Monday 18-DEC-2023 Theatre Suites  Date of Greenwood, Mark Anaesthetist:  Description of Greenwood, Mark Anaesthetist:  Description of Greenwood, Mark Anaesthetist  Description of Greenwood, Mark Anaesthetist  Description of Greenwood, Mark Anaes |                 |                       |              |             |             |                          |                     |              |                 |             | - 0       |
| Image: Image:                               | ortal 🖪 Theatre | es List 🗙             |              |             |             |                          |                     |              |                 |             |           |
| The Newcastle Upon Tyne Hospitals NHS Foundation Trust         Royal Victoria Infirmary         RV Theatre Suites         Depending List         Depending List         Mathematical Suites         Operating List         Control Date:         Monday 18-DEC-2023         Theatre:       RV Leazes Wing Theatre 07         Cargeon:       Cargeon:         Control Date:       RV Leazes Wing Theatre 07         Special         Comment       Anaesthesia         Mathematic Anaesthetic room:       13:08         End of List         End of RV Leazes Wing Theatre 07       Surgeon:         Monday 18-062-0023                                                                                                    | F W B 9         | 🕞 🖲 🗶 🏖 🔍 150%        | • 📢          |             |             |                          |                     |              |                 |             |           |
| The Newcastle Upon Tyne Hospitals NHS Foundation Trust         Royal Victoria Infirmary         Rey Theatre Suites         Operating List         Day and Date: Monday 18-DEC-2023         Contract Colspan="2">Rev Leazes Wing Theatre 07         Surgeon: Greenwood, Mark         Contract Colspan="2">Rev Leazes Wing Theatre 07         Surgeon: Greenwood, Mark         Contract Colspan="2">Contract Colspan="2">Contract Colspan="2"Contract Colspan="2"                                                                                                    |                 |                       |              |             |             |                          |                     |              |                 |             |           |
| The Newcastle Upon Tyne Hospitals NHS Foundation Trust         Royal Victoria Infirmary         RV Theatre Suites         Derating List         Day and Date:       Monday 18-DEC-2023       Theatre Monday 18-DEC-2023       Theatre Monday 18-DEC-2023         Surgeon:       Greenwood, Mark       Anaesthetist:         Specialty:       Oral Surgery         Time of first patient into anaesthetic room:       13:00         Moder Number/       Age/       Modifier / Operation       Comment       Equipment / Special       Anaesthesia       Mard From / Assistant       Margen / Margen         1       Bart 2222 StafPSON       84-9-2004 / Islater BETRACTION       ""CLINICAL RISK"       Control Plus       RV Leazes Wing Deservood, inster         End of       RV Leazes 003       Bart 2222 StafPSON       84-9-2004 / Islater BETRACTION       ""CLINICAL RISK"       Control Plus       RV Leazes Wing Deservood, inster                                                                                                    |                 |                       |              |             |             |                          |                     |              |                 |             |           |
| Royal Victoria Infirmary<br>RV Theatre Suites         Digerating List         Day and Date:       Monday 18-DEC-2023         Comparing List       Theatre:         RV Leazes Wing Theatre 07         Surgeon:       Greenwood, Mark         Comparing List       Anaesthetist:         Specially:       Oral Surgery         Time of first patient into anaesthetic room:       13:00         List       Patient Name /<br>Hospital Number /<br>Sex       DOB /<br>Sex       Modifier / Operation<br>Sec       Comment       Equipment /<br>Special<br>Requirements       Anaesthesia<br>Type       Ward From / Assistant       Mager /<br>Assistant       Impatient         1       Bart 2222 SMPSON<br>(16000041')       1/ Baltener & BY Leazes Wing Theatre 07<br>Bistry Mr.       Impatient       Impatient         End of       RV Leazes Wing Theatre 07<br>Monday 18-DEC-2023       End of List       End of List                                                                                                    |                 |                       | The          | Newca       | stle Upon ' | Tyne Hospi               | tals NHS Found      | lation Trus  | st              |             |           |
| By Theatre Suites       Operating Liss       Day and Date:     Monday 18-DEC-2023       Day and Date:     Greenwood, Mark       Surgeon:     Greenwood, Mark       Specialty:     Oral Surgery       Time of first patient into anaesthetic room:     13:00       List     Patient Name /<br>Hospital Number /<br>By State /<br>1     Modifer / Dperation       List     Patient Name /<br>Hospital Number /<br>By State /<br>1     Modifer / Dperation       List     Patient Name /<br>Hospital Number /<br>By State /<br>1     Modifer / Dperation       List     Patient Name /<br>Hospital Number /<br>By State /<br>1     Modifer / Dperation       List     Patient Name /<br>Hospital Number /<br>By State /<br>Bitter / Mark     Modifer / Dperation       List     Patient Name /<br>Hospital Number /<br>Buddy 18-DEC-2023     Modifer / Dperation       End of List     Monday 18-DEC-2023     End of List                                                                                                    |                 |                       |              |             | Ro          | val Victoria I           | nfirmary            |              |                 |             |           |
| List     Patient Name /<br>Hospital Number /<br>Sex     DOB /<br>Nodifier /<br>Sex     Modifier /<br>Derating     Comment<br>Sex     Equipment /<br>Special<br>Type     Anaesthesia<br>Nard From /<br>Assistant     Ward From /<br>Assistant     Surgeon /<br>Assistant       List     Patient Name /<br>Hospital Number /<br>Hospital Number /<br>1     DOB /<br>Sex     Modifier /<br>Sex     Dord /<br>Side     Comment     Equipment /<br>Special     Anaesthesia<br>Type     Ward From /<br>Assistant     Surgeon /<br>Assistant     Inten<br>Assistant       End of<br>Monday 18-DEC-2023     End of List     End of List                                                                                                    |                 |                       |              |             | 110         | PV/ Theatre 9            | Suitos              |              |                 |             |           |
| Operating List       Day and Date:     Monday 18-DEC-2023     Theatre:     RV Leazes Wing Theatre 07       Surgeon:     Greenwood, Mark     Anaesthetist:       Specialty:     Oral Surgery       Time of first patient into anaesthetic room:     13:00 <ul> <li></li></ul>                                                                                                    |                 |                       |              |             | I           | Concerned and the second | Suites              |              |                 |             |           |
| Day and Date:     Monday 18-DEC-2023     The atre:     RV Leazes Wing Theatre 07       Surgeon:     Greenwood, Mark     Anaesthetist:       Specialty:     Oral Surgery       Time of first patient into anaesthetic room:     13:00       List     Patient Name /<br>Hospital Number /<br>9050334 /     DOB /<br>Sec     Modifier /<br>Sec       1.     Bart 22258MPSON     06-12-2004 /<br>19 Y M     / Batenial EXTRACTION<br>DENTAL     Comment<br>Sec     Fourier and<br>Requirements       End of     RV Leazes Wing Theatre 07<br>Monday 18-DEC-2023     Modifier /<br>Batenial Plant     Comment<br>Dentrial     Fourier and<br>Requirements     Anaesthesia<br>Requirements     Ward From /<br>Secial<br>Requirements     Surgeon /<br>Assistant     Inten<br>Mgm       End of     RV Leazes Wing Theatre 07<br>Monday 18-DEC-2023     Modifier /<br>Batenial Plant     End of List                                                                                                    |                 |                       |              |             |             | Operating                | List                |              |                 |             |           |
| Surgeon:     Greenwood, Mark     Anaesthetist:       Speciality:     Oral Surgery       Time of first patient into anaesthetic room:     13:00       List     Patient Name /<br>Hospital Number /<br>9465034 /     DOB /<br>Sec     Modifier /<br>Side     Paration Name /<br>Side     DOB /<br>Side     Modifier /<br>Paration       I     Bart, 222/SMPSON<br>9465034 /     06:12:2004 /<br>9465034 /     DEXTRACTION     "**CLNICAL RISK*"     Centeral Plus<br>Revuer Plus<br>Content /<br>Specialistic     RV Leazes Wing Greenwood,<br>Instant Mgm       End of     RV Leazes Wing Theatre 97<br>Mondary 18-DEC-2823     End of List                                                                                                    | Day an          | id Date: Monda        | ay 18-DEC    | -2023       |             |                          | Theatre: R          | V Leazes Wi  | ng Theatre      | 07          |           |
| Specially:       Oral Surgery         Time of first patient into anaesthetic room:       13:00         List       Patient Name /<br>Hospital Number /<br>Bodget /<br>Sex       DOB /<br>Sex       Modifier /<br>Side       Deration       Comment<br>Special<br>Requirements       Anaesthesia<br>Type       Ward From /<br>Assistant       Surgeon /<br>Assistant       Inten<br>Assistant         1       Bert 222/SMPSON<br>(1995934)       09:37:3004 /<br>(1997)       / Baterral<br>DENTAL       Comment<br>Special<br>(1997)       Centred Plus<br>(1997)       RV Lazzer Wing Ginerewood,<br>(1997)       Inpatient         End of<br>Mondary 18-DEC-2023       RV Leazer Ving<br>(1997)       End of List       End of List                                                                                                    | Surgeo          | on: Green             | wood, Ma     | rk          |             |                          | Anaesthetist:       |              |                 |             |           |
| Description     Order Outgery       Time of first patient into anaesthetic room:     13:00       List     Patient Name /<br>Hospital Number /<br>NHS Number /<br>91650334 /     DOB /<br>Sex     Modifier /<br>Side     Dperation     Comment     Equipment /<br>Special<br>Requirements     Anaesthesia<br>Return To     Nargen /<br>Assistant     Inten<br>Mgm       1.     Batt 22258MPSON     06-12-2004 /<br>19 Y / M     / Batenal<br>EXTRACTION     "**CLNICAL RISK"**     General Plus     RV Leazes Wing Generavood,<br>Intentro / Vend Mark     Impatier       End of     RV Leazes Wing Ta-atter 07<br>Monday 18-DEC-2023     End of List     End of List                                                                                                    | Specia          | alty: Oral S          | urgery       |             |             |                          |                     |              |                 |             |           |
| Time of first patient into anaesthetic room: 13:00         List       Patient Name /<br>Hospital Number /<br>9469034 /       DOB /<br>Sex       Modifier /<br>Side       Operation       Comment       Equipment /<br>Special<br>Requirements       Anaesthesia<br>Type       Ward From /<br>Return Tor /<br>Sex       Surgeon /<br>Assistant       Inten<br>Assistant         1       Bert ZZZ SMPSON<br>9169034 /       09-12,2004 /       / Belteral<br>DENTAL       EXTRACTION       "**CLINICAL RISK***       General Plus<br>Coel       RV Leazes Wing Generavood,<br>Theatres / Ward Mark       Inpatier         End of       RV Leazes Wing Theatre 07<br>Mondey 18-DEC-2823       End of List       End of List                                                                                                    | opeela          | inty. Orano           | urgery       |             |             |                          |                     |              |                 |             |           |
| List<br>Order         Patient Name /<br>Hospital Number /<br>Sex         DOB /<br>Sex         Modifier /<br>Side         Departion         Comment         Equipment /<br>Special<br>Requirements         Anaesthesia<br>Requirements         Ward From /<br>Return To         Surgeon /<br>Assistant         Inten<br>Mgm           1.         Bart 222 SMPSON<br>9159994 //         06-19-2004 //<br>19 // 19 //         / Balanal         EXTRACTION         ***CLNICAL RISK***         General Plus<br>Local         RV Laszee Wing Generavood,<br>Insetter / Wang Minkt         Insetter<br>/ Mediter           End of<br>Mondaey 18-DEC-2023         RV Leszee Wing Theatre 07         End of List         End of List                                                                                                    | Time o          | of first patient into | anaesthe     | etic roon   | n: 13:00    |                          |                     |              |                 |             |           |
| List     Patient Name     Apply Notimer / Operation     Comment     Comment     Set Set Set Set Set Set Set Set Set Set                                                                                                    | Link            | Defined News /        | 000/         | A           | haranting   | O                        | Equipment (         |              | Mand From (     | Current I   | Internet. |
| NHŚ Number         Sex         Requirements         Requirements                                                                                                    | Order           | Hospital Number /     | Age/         | Side        | Operation   | Comment                  | Special             | Type         | Return To       | Assistant   | Mamt      |
| 1.     Bert, ZZZSBI/PSON     09:129047     / Biateral     EXTRACTION     "**CLNICAL RISK***     Ceneral Plus     RV Lazzer Weigl Ginererwood,<br>Theatres / Weigl Mink     Inpatter       End of<br>Mondey 18-DEC-2023     RV Lazzer Veigl Ginererwood,<br>Mondey 18-DEC-2023     Final Plus     End of List     End of List                                                                                                    |                 | NHS Number            | Sex          |             |             |                          | Requirements        |              |                 |             |           |
| 91650934 / 19 Y / M DENTAL Local Theatres / Ward Mark Local Theatres / Ward Mark End of List                                                                                                    | 1. 1            | Bart, ZZZ SIMPSON     | 06-12-2004 / | / Bilateral | EXTRACTION  |                          | ***CLINICAL RISK*** | General Plus | RV Leazes Wing  | Greenwood,  | Inpatient |
| End of RV Leazes Wing Theatre 07<br>Monday 18-DEC-2023                                                                                                    | 1               | /91650934 /           | 19 Y / M     |             | DENTAL      |                          |                     | Local        | Theatres / Ward | Mark        |           |
| Monday 18-DEC-2023 End of List                                                                                                    | End of          | RV Leazes Wing        | g Theatre 07 |             |             | •                        | •                   | •            |                 |             | <u> </u>  |
|                                                                                                    |                 | Monday 18-DEC         | -2023        |             |             |                          |                     |              | 6               | End of List |           |
|                                                                                                    | End of          |                       |              |             |             |                          |                     |              |                 |             |           |
|                                                                                                    | LING            |                       |              |             |             |                          |                     |              |                 |             |           |
|                                                                                                    |                 |                       |              |             |             |                          |                     |              |                 |             |           |
|                                                                                                    |                 |                       |              |             |             |                          |                     |              |                 |             |           |

3